# How to fix the Outlook problem on campus (Re-enable to send and receive new email)

1. Make sure your outlook is close.

## 2. Go to Start and Open Control Panel.

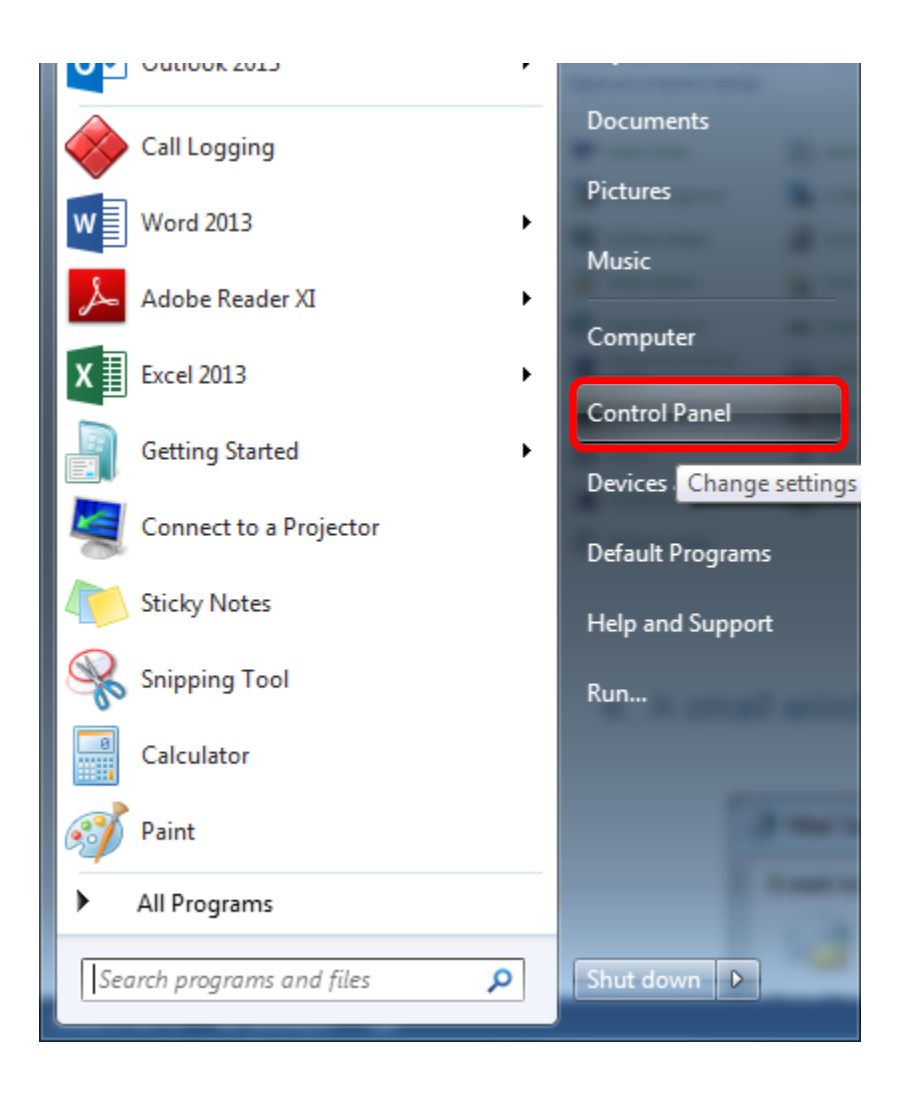

#### 3. Find "Mail" and double click to open it.

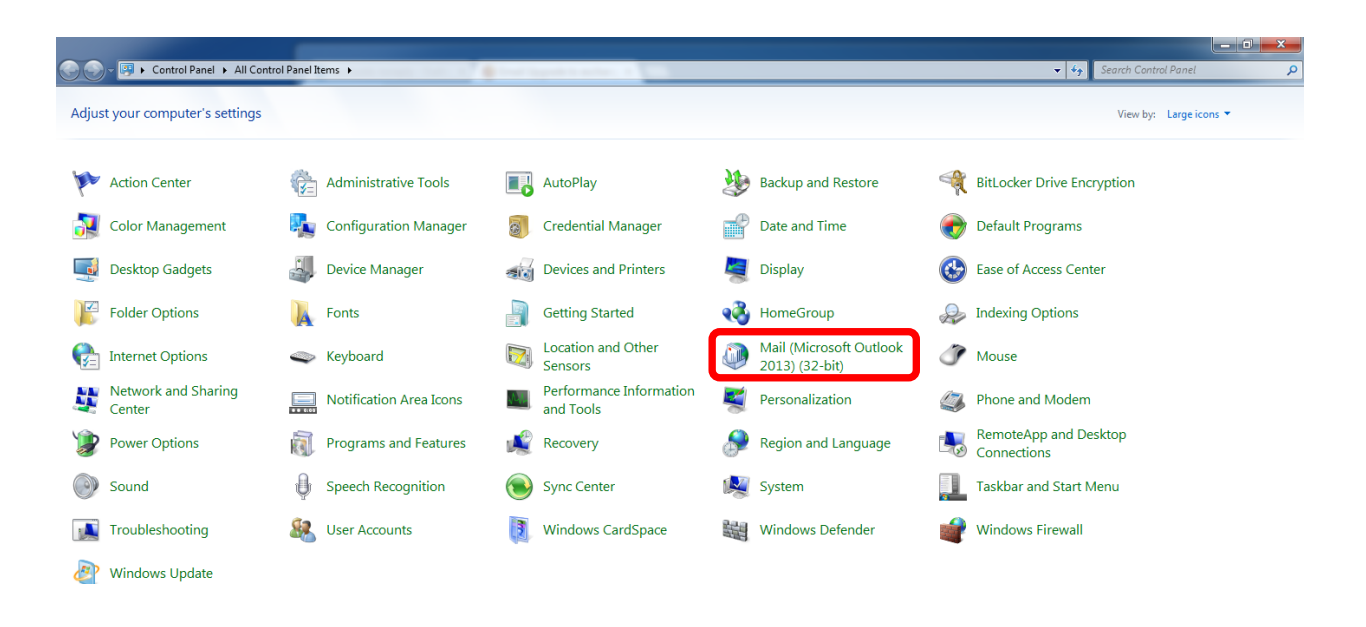

4. A small window will appear, left click on "Show profiles" button.

| Mail Setup - pkhani |                                                                                          |                    |  |  |  |  |
|---------------------|------------------------------------------------------------------------------------------|--------------------|--|--|--|--|
| E-mail Ac           | E-mail Accounts                                                                          |                    |  |  |  |  |
|                     | Setup e-mail accounts and directories.                                                   | E-mail Accounts    |  |  |  |  |
| Data Files          |                                                                                          |                    |  |  |  |  |
| <b>1</b>            | Change settings for the files Outlook uses to<br>store e-mail messages and documents.    | Data <u>F</u> iles |  |  |  |  |
| Profiles -          |                                                                                          |                    |  |  |  |  |
|                     | Setup multiple profiles of e-mail accounts and data files. Typically, you only need one. | Show Profiles      |  |  |  |  |
|                     |                                                                                          |                    |  |  |  |  |
|                     |                                                                                          | <u>C</u> lose      |  |  |  |  |

5. Another small window will appear, highlight the account you want to remove, then left click on "Remove" button.

| Mail                                                          | x   |  |  |  |  |
|---------------------------------------------------------------|-----|--|--|--|--|
| General                                                       |     |  |  |  |  |
| The following pr <u>o</u> files are set up on this computer:  |     |  |  |  |  |
| outlook                                                       |     |  |  |  |  |
|                                                               | Ŧ   |  |  |  |  |
| A <u>d</u> d R <u>e</u> move P <u>r</u> operties Cop <u>y</u> |     |  |  |  |  |
| When starting Microsoft Outlook, use this profile:            |     |  |  |  |  |
| Prompt for a profile to be used                               |     |  |  |  |  |
| Always use this profile                                       |     |  |  |  |  |
| outlook                                                       |     |  |  |  |  |
|                                                               |     |  |  |  |  |
| OK Cancel Ap                                                  | ply |  |  |  |  |

6. If you see the following window, left click on "YES" button.

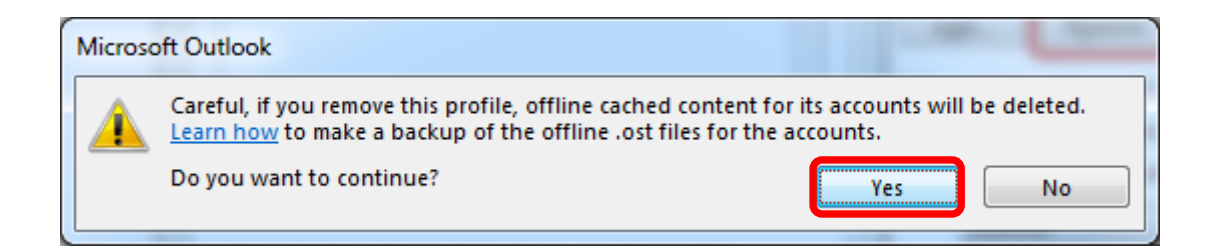

7. Now left click on "OK" button.

| 🔊 Mail 📃 🗾                                                    |  |  |  |  |
|---------------------------------------------------------------|--|--|--|--|
| General                                                       |  |  |  |  |
| The following pr <u>o</u> files are set up on this computer:  |  |  |  |  |
| ·                                                             |  |  |  |  |
|                                                               |  |  |  |  |
| A <u>d</u> d R <u>e</u> move P <u>r</u> operties Cop <u>y</u> |  |  |  |  |
| When starting Microsoft Outlook, use this profile:            |  |  |  |  |
| Prompt for a profile to be used                               |  |  |  |  |
| Always use this profile                                       |  |  |  |  |
| ▼                                                             |  |  |  |  |
| OK Cancel Apply                                               |  |  |  |  |

8. Open your outlook again. A small window will appear Type "outlook" as a profile name and then left click on "OK" button.

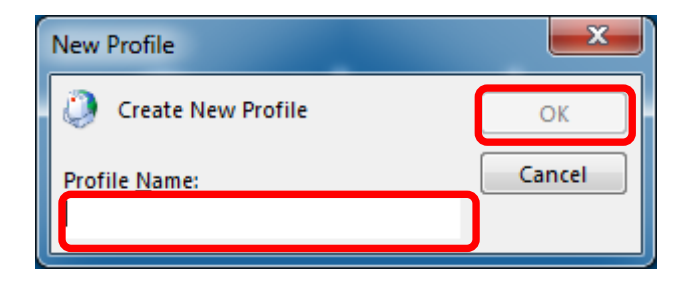

# 9. A new window will appear, just left click on "Next" button.

| Add Account                             | Administrative Tools III AutoPhys                                              | ×      |  |  |  |  |
|-----------------------------------------|--------------------------------------------------------------------------------|--------|--|--|--|--|
| Auto Account Setu<br>Outlook can auto   | Auto Account Setup<br>Outlook can automatically configure many email accounts. |        |  |  |  |  |
| E-mail <u>Account</u>                   |                                                                                |        |  |  |  |  |
| Your Name:                              | Example: Ellen Adams                                                           |        |  |  |  |  |
| <u>E</u> -mail Address:                 |                                                                                |        |  |  |  |  |
|                                         | Example: ellen@contoso.com                                                     |        |  |  |  |  |
|                                         |                                                                                |        |  |  |  |  |
|                                         |                                                                                |        |  |  |  |  |
|                                         |                                                                                |        |  |  |  |  |
| Manual setup or additional server types |                                                                                |        |  |  |  |  |
|                                         | < <u>B</u> ack Next >                                                          | Cancel |  |  |  |  |

10. The following window will appear, left click on the "Allow" button:

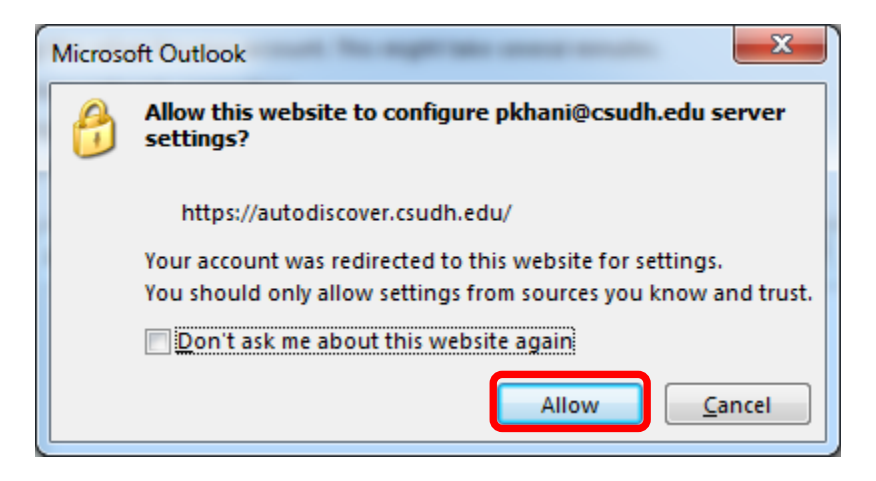

11. Then, left click on the "OK" button in the following window:

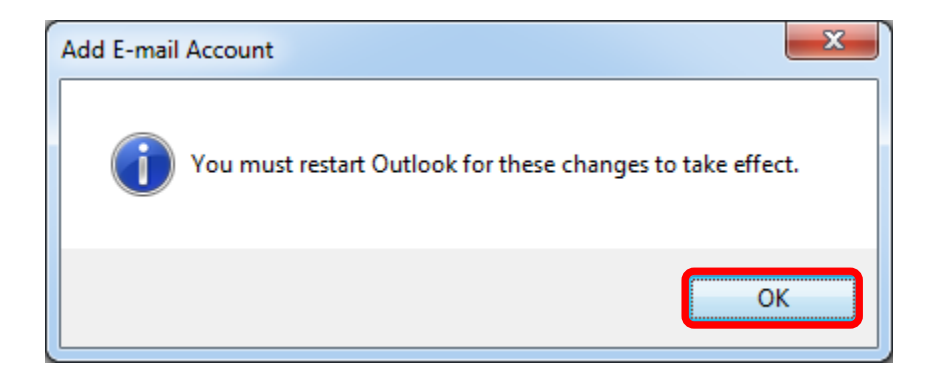

## 12. After finishing the configuration, left click on the "Finish" button.

| Add Account                | Challenberghan Tank III Antolina                                                | ×                           |
|----------------------------|---------------------------------------------------------------------------------|-----------------------------|
| Congratula                 | tions!                                                                          | ×.                          |
| Configuring                |                                                                                 |                             |
| Outlook is                 | completing the setup for your account. This might take several minutes.         |                             |
| ×                          | Establishing network connection                                                 |                             |
| ×                          | Searching for pkhani@csudh.edu settings                                         |                             |
| V                          | Logging on to the mail server                                                   |                             |
| Congr<br><u>C</u> hange ad | atulations! Your email account was successfully configured and is ready to use. | <u>A</u> dd another account |
|                            | < <u>B</u> ack                                                                  | Finish Cancel               |

### 13. Wait for processing, then you will see your outlook environment.

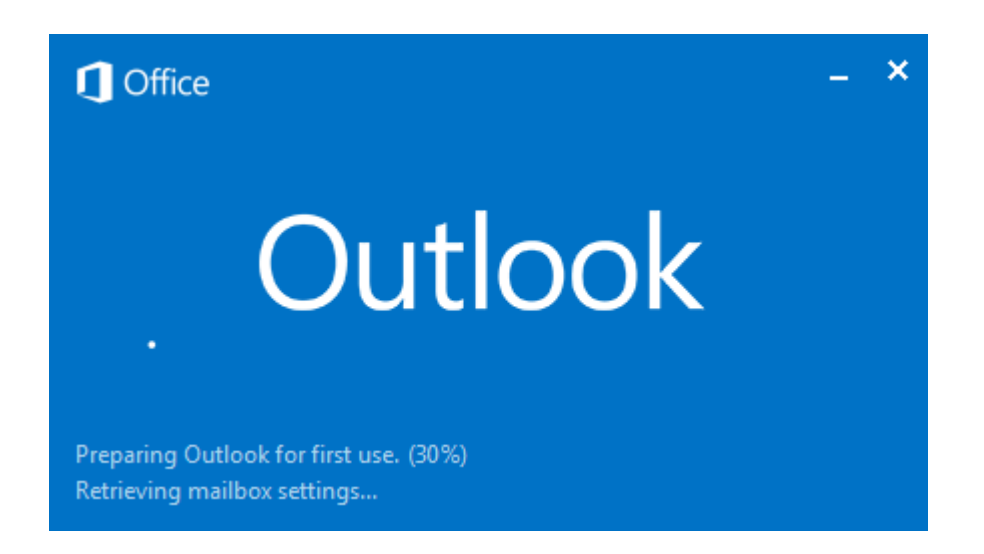